# **OOVO** Quick Installation Guide

## Whole Home Mesh Wi-Fi 6/6E System

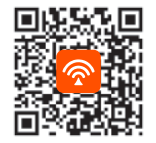

Download Tenda WiFi App to remotely manage devices

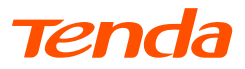

## Zawartość opakowania

- Urządzenie Mesh x 3 (3-pak)/2 (2-pak)/1 (1-pak)
  Kabel Ethernet x 1
- Zasilacze x 3 (3-pak)/2 (2-pak)/1 (1-pak)
- Instrukcia szybkiei instalacii x 1

Przed rozpoczęciem szybkiej konfiguracji przy pierwszym użyciu należy przeczytać ten przewodnik. MX12 służy tutaj do celów poglądowych, chyba że określono inaczej. Instrukcja rzeczywistego produktu ma pierwszeństwo.

## Przycisk/interfejs

Przyciski i interfeisy moga się różnić w zależności od modelu.

| Przycisk/<br>interfejs | Opis                                                                                                    |  |
|------------------------|----------------------------------------------------------------------------------------------------|--|
| MESH                   | Przycisk MESH.<br>- Podłączenie do sieci: Naciśnij ten przycisk przez około 1-3 sekundy.<br>Kontrolka LED szybko miga na zielono. W ciągu 2 minut naciśnij przycisk<br>Mesh innego urządzenia przez 1-3 sekundy, aby negocjować z tym<br>urządzeniem.<br>- Odłączenie od sieci (NIE włączaj, chyba że jest to konieczne): Naciśnij<br>ten przycisk przez około 8 sekundi zwolnij go, gdy kontrolka LED<br>zacznie szybko migać na czerwono. Węzel jest resetowany i usuwany z<br>sieci inie będzie już automatycznie łączy fisę z nią ponownie. |  |
| RESET<br>RST           | Przycisk reset.<br>Po zakończeniu uruchamiania urządzenia przytrzymaj ten przycisk za<br>pomocą elementu podobnego do igły (np. szpilki) przez około 8 sekund<br>i zwolnij go, gdy kontrolka LED zacznie szybko migać na czerwono. Gdy<br>kontrolka LED świeci na zielono, a nastąpnie powoli miga, urządzenie<br>zostało pomyślnie zresetowane.                                                                                                    |  |
| LAN3/IPTV              | Port multipleksowania LAN/IPTV, port LAN ustawione domyślnie.                                                                                                    |  |
| LAN2                   | Port LAN.                                                                                                    |  |
| WAN/LAN<br>WAN/LAN1    | Port multipleksowania WAN/LAN, port WAN ustawione domyślnie.                                                                                                    |  |
| 123                    | Port autoadaptacyjny WAN/LAN.                                                                                                    |  |
| POWER<br>PWR           | Gniazdo zasilania.                                                                                                    |  |

Aby zapoznać sie z instrukcia nawiazania poczatkowego połaczenia internetowego z urządzeniem Mesh używanym jako router, zobącz sekcje od I do II. jeśli kupiłeś 1-pak i zobacz sekcie od I do III. jeśli kupiłeś 2-pak lub 3-pak.

Aby rozszerzyć sieć Wi-Fi złożona z dotychczasowych urzadzeń Tenda obsługujących funkcje Mesh. zobacz sekcje III.

## I Podłaczanie routera

\*Jeśli kupiłeś zestaw, wybierz iedno urządzenie z zestawu, które bedzie podłączone do Internetu jako router główny.

#### Wskazówki

Jeśli nie używasz modemu, aby uzyskać dostep do Internetu, pomiń kroki 1i3

1. Wyłacz modem.

2. Za pomocą dołączonego kabla Ethernet połącz port WAN urządzenia z portem LAN Twojego modemu lub gniazda Ethernet.

3. Włacz modem.

4. Włącz router główny i poczekaj, aż kontrolka LED zacznie migać na zielono.

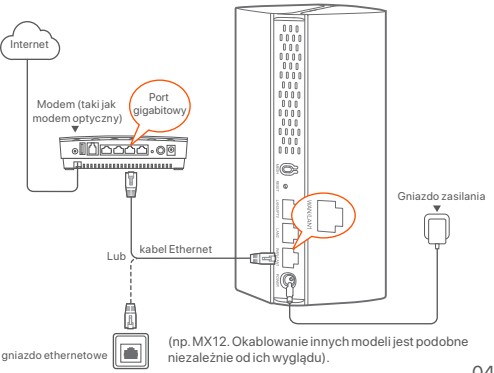

## Il Podłączanie routera głównego do Internetu

\* Jako przykład wykorzystano smartfon

 Podłącz smartfon do sieci Wi-Fi routera głównego, a zostaniesz automatycznie przekierowany do internetowego interfejsu użytkownika urządzenia. Identyfikator SSID i hasło znajdziesz na dolnej etykiecie urządzenia.

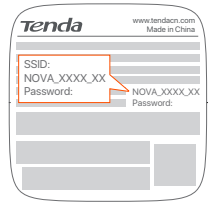

MX12 używany na przykład

 Aby podłączyć urządzenie do Internetu, postępuj zgodnie z instrukcjami wyświetlanymi na ekranie. Po podłączeniu urządzenia do Internetu kontrolka LED zaświeci się na zielono.

#### Wskazówki

Jeśli internetowy interfejs użytkownika nie wyświetla się, otwórz przeglądarkę na smartfonie i odwiedź stronę **tendawifi.com**, wpisują jej adres w pasku adresu. Jeśli nadal nie możesz się zalogować do internetowego interfejsu użytkownika, zapoznaj się z **P1** w sekcji **Pytania i odpowiedzi**.

Jeśli używasz urządzenia jako pojedynczego routera, udało Ci się już zakończyć konfigurowanie ustawień i możesz uzyskać dostęp do Internetu za pomocą:

- Urządzenia bezprzewodowe: Połącz się z siecią Wi-Fi za pomocą zdefiniowanej nazwy i hasła.
- Urządzenia przewodowe: Podłącz do portów LAN routerów.

#### - Wskazówki

Jeśli nie możesz uzyskać dostępu do Internetu, zapoznaj się z **P2 w sekcji Pytania i odpowiedzi**.

## III. Wzmacnianie sieci

#### Krok 1: Podłączenie do sieci W przypadku 2-paku i 3-paku:

Umieść pozostałe urządzenia z zestawu w odległości nie większej niż 3 metry od routera głównego i je włącz. Odczekaj około 3 minut. Gdy kontrolki LED tych urządzeń zaświecą się na zielono, połączenie sieciowe zakończy się sukcesem, a urządzenia staną się routerami drugorzędnymi w sieci.

#### W przypadku 1-paku:

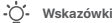

- Sprawdź, czy router główny został podłączony do Internetu z włączoną funkcją przycisku MESH, a nowy router został przywrócony do ustawień fabrycznych.
- Jeśli podłączenie do sieci nie powiodło się, skontaktuj się z Pomocą techniczną Tenda.
- Umieść router w podniesionej i otwartej pozycji w odległości 3 metrów od istniejącego routera.
- Użyj zasilacza, aby podłączyć router do źródła zasilania. Odczekaj około 40 sekund. Router kończy się uruchamiać, gdy jego kontrolka LED powoli miga na zielono.
- 3. Naciśnij i przytrzymaj przycisk MESH na routerze przez około 1 do 3 sekund. Wskaźnik LED szybko miga na zielono. W ciągu 2 minut naciśnij przycisk MESH na routerze istniejącej sieci przez 1 do 3 sekund, aby negocjować z tym routerem. Gdy kontrolki LED na routerze zaświecą się na zielono, połączenie sieciowe zakończy się sukcesem, a urządzenia staną się routerami drugorzędnymi w sieci.

### Krok 2: Przenieś router

- Zapoznaj się z poniższymi wskazówkami, aby umieścić routery drugorzędne w odpowiednim miejscu:
  - Upewnij się, że odległość między routerami jest mniejsza niż 10 metrów.
  - Umieść routery z dala od urządzeń elektronicznych wytwarzających silne zakłócenia, takich jak mikrofalówka, kuchenka indukcyjna lub lodówka.
  - Umieść routery na wysokim miejscu z niewielką ilością przeszkód.
- Włącz ponownie zasilanie routerów drugorzędnych, aż kontrolki LED zaczną powoli migać na zielono.

#### - Ú- Wskazówki

Jeśli kontrolka LED routera drugorzędnego miga powoli na zielono przez ponad 3 minuty, zmień lokalizację routera drugorzędnego i przenieś go bliżej routera głównego.

 Obserwuj wskaźnik LED routerów drugorzędnych, aż kontrolki LED zaświecą w jednym z następujących kolorów:

| Ciągły zielony  | Doskonała jakość połączenia.                                                                                                    |
|-----------------|----------------------------------------------------------------------------------------------------|
| Ciągły żółty    | Dobra jakość połączenia.                                                                                                    |
| Ciągły czerwony | Słaba jakość połączenia Przenieś go zgodnie z<br>instrukcjami zawartymi w kroku <b>2 w sekcji III Rozszerz<br/>sieć, aby uzyskać optymalną jakość połączenia</b> . |

#### Gotowe.

Aby uzyskać dostęp do internetu:

- Urządzenia bezprzewodowe: Podłącz się do sieci Wi-Fi za pomocą SSID i hasła. (Wszystkie routery mają te same SSID i hasła)
- Urządzenia przewodowe: Podłącz do portów LAN routerów.

## Kontrolka LED

Po włączeniu urządzenia przez około 40 sekund system kończy uruchamianie. Stany kontrolki LED pokazano w poniższej tabeli.

| Status wskaźnika LED          | Opis                                                                                 |
|-------------------------------|--------------------------------------------------------------------------------------|
| Ciągły zielony                | Połączony z Internetem.                                                              |
| Ciągły żółty                  | Połączenie sieciowe zakończone sukcesem.<br>Dobra jakość połączenia.                 |
| Ciągły czerwony               | Połączenie sieciowe zakończone sukcesem.<br>Słaba jakość połączenia.                 |
| Powoli miga na zielono        | Łączenie się z innymi routerami lub oczekiwanie na<br>połączenie z innymi routerami. |
| Szybko migający na<br>zielono | Podłączenie do sieci za pomocą przycisku MESH.                                       |
| Wolno migający na<br>czerwono | Nie można połączyć się z Internetem.                                                 |

## Pytania i odpowiedzi

- P1: Nie można zalogować się do internetowego interfejsu użytkownika, odwiedzając stronę tendawifi.com. Co zrobić?
- O1: Należy spróbować poniższych rozwiązań:
  - Upewnij się, że urządzenie mobilne jest podłączone do sieci Wi-Fi routera.
  - Upewnij się, że sieć komórkowa (dane mobilne) urządzenia mobilnego jest wyłączona.
  - Zresetuj router, odwołując się do przycisku/interfejsu i spróbuj ponownie.

#### P2: Nie mogę uzyskać dostępu do Internetu po zakończeniu konfiguracji. Co zrobić?

- 02: Najpierw należy spróbować poniższych rozwiązań:
  - Sprawdź, czy port WAN routera jest prawidłowo podłączony do modemu lub gniazda Ethernet.
  - Zaloguj się do internetowego interfejsu użytkownika routera i przejdź do strony Ustawienia internetowe. Postępuj zgodnie z instrukcjami na stronie, aby rozwiązać problem.

Jeśli problem będzie się powtarzać, wypróbuj następujące rozwiązania:

- W przypadku urządzeń bezprzewodowych:
- Sprawdź, czy urządzenie bezprzewodowe jest podłączone do sieci Wi-Fi routera.
- Zaloguj się do internetowego interfejsu użytkownika i zmień nazwę i hasło sieci Wi-Fi na stronie Ustawienia sieci Wi-Fi > Nazwa i hasło sieci Wi-Fi. Następnie spróbuj ponownie później.
- W przypadku urządzeń przewodowych:
- Sprawdź, czy urządzenie przewodowe jest prawidłowo podłączone do portu LAN.
- Sprawdź, czy urządzenie przewodowe jest ustawione na Uzyskaj adres IP automatycznie i Uzyskaj adres serwera DNS automatycznie.